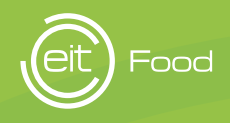

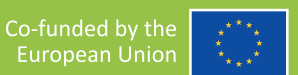

# **DIRETRIZES** PARA PRÊMIOS DE JORNALISMO

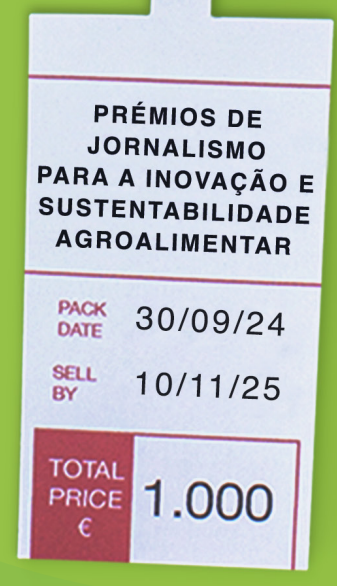

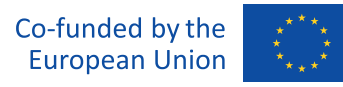

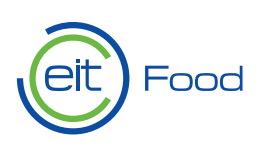

# Como criar uma conta e carregar o teu trabalho?

# 1. Registar

Para começar, vai à página inicial e clica no botão "Inscrever-me". Serás encaminhado para a área privada da plataforma, onde terás de preencher um formulário com as tuas informações pessoais, incluindo nome, apelido, endereço de correio eletrónico e uma palavra-passe segura.

Certifica-te de que os teus dados estão corretos antes de confirmar o registo. Depois de preencher todos os campos, clica no botão **"Inscreverme"** para concluir o processo. Podes vir a receber um e-mail de confirmação. Nesse caso, verifica a tua caixa de entrada e segue as instruções para verificar a tua conta. I Em primeiro lugar, se tiveres um perfil criado para edições anteriores, não precisas de te registar novamente. Se estiveres a registar-te pela primeira vez, terás de preencher o formulário com os teus dados. Também podes registar-se através do **Google** ou do **LinkedIn**.

### 2. Iniciar sessão na tua área de jornalista

**Parabéns!** Estás registado na plataforma com o teu primeiro e último nome.

Agora, inicia sessão com as tuas credenciais e acede à **área de jornalista**, onde podes gerir o teu perfil e carregar os **teus trabalhos.** 

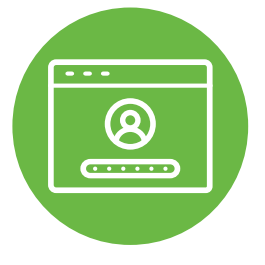

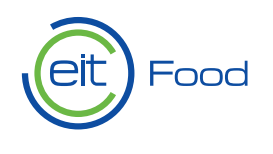

Co-funded by the European Union

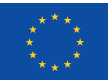

### 3. Completar o teu perfil

Una volta entrati **nell'area** riservata ai giornalisti, troverete diverse sezioni che vi permetteranno di personalizzare il vostro profilo e aggiungere informazioni rilevanti:

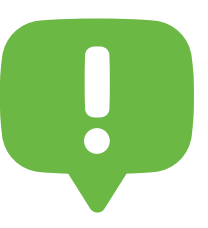

Atenção: se não preencheres todos os campos obrigatórios, não poderás carregar o teu trabalho.

Os teus dados pessoais, onde poderás rever e atualizar informações básicas.

| **O teu perfil profissional**, onde é aconselhável incluir uma breve biografia, experiência, formação e quaisquer outros pormenores que ajudem a destacar a tua carreira jornalística.

Novos trabalhos, secção onde podes carregar os teus artigos ou reportagens para proceder à apresentação de candidaturas.

Documento de acreditação, onde deves carregar a cópia da tua carteira profissional de jornalista.

Antes de carregares o teu trabalho, certifica-te de que preencheste todos os campos obrigatórios do teu perfil, para facilitar a validação da tua participação.

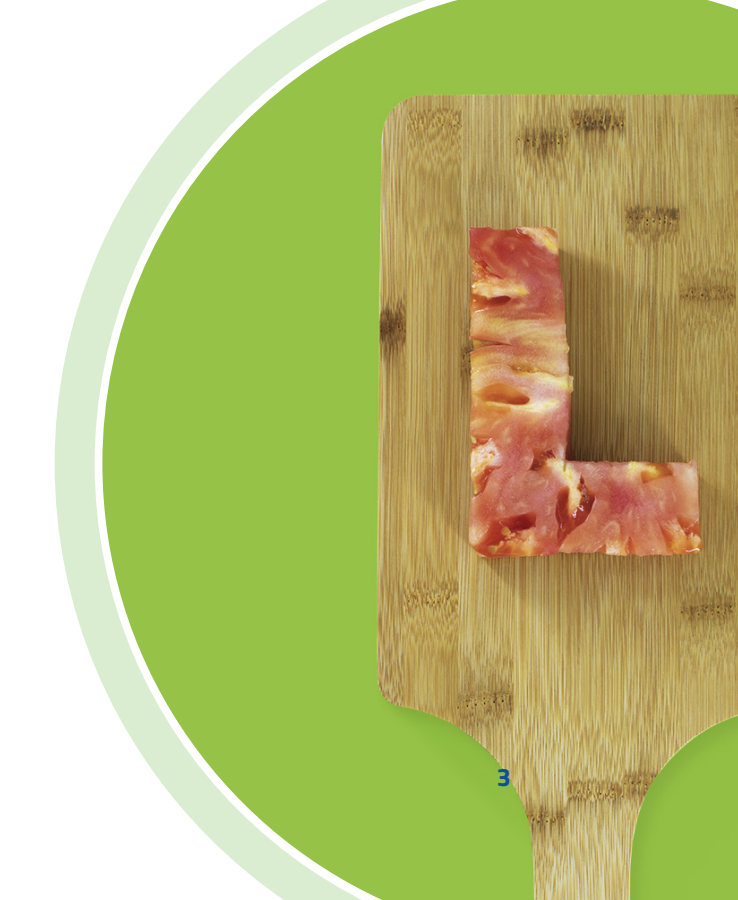

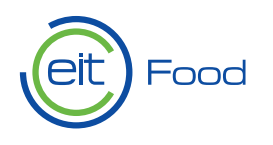

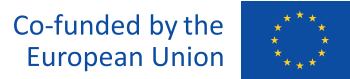

#### 4. Novo trabalho

Para carregar um novo trabalho, vai à secção **"Novo trabalho"** e preenche o formulário correspondente. Aqui encontrarás vários campos obrigatórios que deves preencher:

| **Título do trabalho:** Introduz o título do trabalho que estás a submeter.

#### | Categoria do trabalho:

Seleciona a categoria adequada, assinalando a caixa que corresponde ao meio de comunicação onde o artigo apresentado foi publicado.

| **Breve descrição:** Escreve um resumo conciso do teu trabalho, destacando os aspetos mais relevantes. | Carregar os ficheiros do trabalho: Tens duas opções para anexar o teu trabalho:

- Introduzir o URL, se o trabalho estiver publicado online.
- Carregar o ficheiro em formato digital (podes anexar até três ficheiros para o mesmo trabalho).

| Página de rosto do trabalho: Carrega uma imagem representativa do trabalho.

Depois de introduzir todas as informações corretamente, só tens de clicar em **"Guardar trabalho"** para concluir o carregamento.

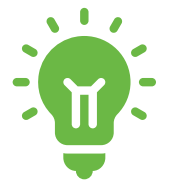

**Nota importante:** Podes participar com um máximo de três trabalhos no total. Cada vez que carregares um trabalho, deves completar o processo desde o início, incluindo o título, a categoria, a descrição e o carregamento do ficheiro.

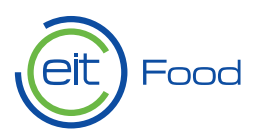

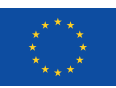

#### E já está!

O teu trabalho foi submetido com sucesso. Agora só tens de esperar pelos resultados e cruzar os dedos.

Boa sorte!

DIRETRIZES PARA PRÊMIOS DE JORNALISMO